## FLYÍNGVOICE

# Register Phone to ZYCOO PBX

Version 1.0.0

Feb. 2020

Flyingvoice Network Technology Co., Ltd.

www.flyingvoice.com

### Contents

| itroduction                |  |
|----------------------------|--|
| egister phone to ZYCOO PBX |  |
| 1.1 PBX Configuration      |  |
| 1.2 Phone Configuration    |  |

#### Introduction

Supported Flyingvoice IP Phone Models: FIP10(P), FIP11C(P), FIP13G, FIP14G, FIP15G, FIP16 Supported ZYCOO VoIP PBX Models: U20, U50, U60, U80, U100

#### Note:

Phone and VoIP PBX in this guide based on current version. If you use other models or the firmware version is different, there will be some differences on configuration interface and functions.

This guide is used to provision phones and VoIP PBX which are restored to default settings. If you're not sure whether they have been configured, please reset your phones and VoIP PBX to the default configuration first.

#### **Register phone to ZYCOO PBX**

#### **1.1 PBX Configuration**

This guide takes ZYCOO U50 as an example.

1. Connect the computer and U50 to the same network. In this example, the network address of computer, phone and U50 is 192.168.20.0/24

2. Open web browser and input the current WAN IP address of U50: https://192.168.20.246

#### Note:

The default IP address of U50 is 192.168.1.100. In order to avoid conflict between LAN IP address (192.168.1.X/24) and IP address, the IP address of all devices in this example has been modified to 192.168.20.X/24

3. Enter username (Default: admin) and password (Default: password) to log in the administrator page.

4. Click "Telephony"  $\rightarrow$  "Extensions"  $\rightarrow$  "IP Extensions"  $\rightarrow$  "Add" or "Bulk Add". Here takes Bulk Add as an example.

|   | ZYCOD            | User Name: adm | in Current Time: 2020-06-10 1   | 0:38:32                           |                       |                 |          | <b>X</b> ( |
|---|------------------|----------------|---------------------------------|-----------------------------------|-----------------------|-----------------|----------|------------|
| ۹ | Search           | Department     | s IP Extensions                 | Analog Extensions                 | Phone Pro             | visioning       | Expansi  | ion Box    |
| æ | Status 🗸 🗸       | add Bulk       | Add Bulk Edit Delete Sele       | cted                              |                       |                 |          |            |
|   | Switchboard      | Send QR Code   | Export Quick Register Code      | Export Extension Import Extension |                       |                 |          |            |
| ¢ | Telephony Y      | Name/Number/De |                                 |                                   |                       |                 | Per Page | 10 🔻       |
|   | Extensions       | □ Name         | Extension Numb/Outbound CID 1 📀 | Outbound CID 2 0 Department Name  | Quick Register Code 🕢 | Dial Permission | Options  | QR Code 🕜  |
|   | Inbound Control  |                |                                 |                                   |                       |                 |          |            |
|   | Outbound Control | □ 100          | 100                             |                                   | 672                   | DialPlan1       | <b></b>  |            |
|   | Audio Library    | □ 101          | 101                             |                                   | 227                   | DialPlan1       | <b>_</b> |            |

5. Input Start Extension Number, Count, Password and other parameters. Then click "Save" button.

| er Profiles Features     | Advanced  |                     |           |
|--------------------------|-----------|---------------------|-----------|
| Enable 😯                 | On        |                     |           |
| Start Extension Number 📀 | 235       | Count 🛛             | 2         |
| Start Outbound CID 1 🕜   |           | CID Calculation 1 🛛 | +1        |
| Start Outbound CID 2 🕜   |           | CID Calculation 2 🕜 | + 1       |
| Password (Weak) 🕜        | 123456789 | Dial Permission 🛛   | DialPlan1 |
| Language 🝞               | (中文 ▼     | Music On Hold       | default   |

Enable (Required field): Switch the extension number on or off, select on.

**Start Extension Number** (Required field): The first extension number of bulk add extension numbers.

Count (Required field): The number of extensions created.

**Start Outbound CID 1/2**: Outbound CID is the caller number that showed to the called party while calling through SIP/IMS or digital trunk (E1/T1) lines.

CID Calculation 1/2: The outbound CID calculation, including "+1" and "Same".

**Password** (Required field): If you use default password, all the created extensions will share the same password. If you leave it blank, the created extensions will use random password. (Example: 12345678)

**Dial Permission**: Dial permission can control whether user can dial or not dial certain phone numbers.

**Language**: If the extension user is not a native speaker of the system default language, you can change the system language.

#### **1.2 Phone Configuration**

This guide takes FIP11C as an example.

1. Connect the phone to intranet and plug in power cord, then the phone will be started. It will obtain IP address from DHCP server automatically during startup. You can find the IP address information by pressing the "**OK**" button on phone.

The IP address of the phone in this example: 192.168.20.76

The server IP address of U50: 192.168.20.246

2. Open the browser on the computer and input the IP address of the phone: http://192.168.20.76

3. Enter username (Default: admin) and password (Default: admin) to log in the administrator

4

#### Register phone to ZYCOO PBX

#### page.

| $\leftrightarrow$ $\rightarrow$ O $\Leftrightarrow$ | () 192.168.20.76/index.asp |               |  |
|-----------------------------------------------------|----------------------------|---------------|--|
|                                                     | VoIP                       | control panel |  |
|                                                     | Username<br>Password       | admin Login   |  |

4. Click"**VOIP**"---"**Line 1**", then set up the phone with registered info as follows:

| VoIP                                                       | Firmware Version V0.3.2<br>Current Time 2020-06-10 10:34:2<br>Admin Mode [Logout] [Reboot] |                                 |        |                                                                                                    |  |
|------------------------------------------------------------|--------------------------------------------------------------------------------------------|---------------------------------|--------|----------------------------------------------------------------------------------------------------|--|
| Status Network W                                           | Tireless SIP Account                                                                       | Phone Administration            |        |                                                                                                    |  |
| Line 1 Line 2 Line 3                                       | SIP Settings VoIP Q                                                                        | oS                              |        |                                                                                                    |  |
| Basic                                                      |                                                                                            |                                 |        | Неір                                                                                                    |  |
| Register Status<br>Register Status<br>Basic Setup          | Registered                                                                                 |                                 |        | Basic:<br>Set the basic parameters provided<br>for by your VoIP Service Provider:<br>Phone Number and Account<br>Details. |  |
| Line Enable<br>Sync Clock Time<br>Proxy and Registration — | Enable V<br>Disable V                                                                      | Outgoing Call without Disable ♥ |        | Audio Configuration:<br>Select the relevant audio Codecs to<br>match your VoIP Service Provider's<br>settings.            |  |
| Proxy Server                                               | 192.168.20.246                                                                             | Proxy Port                      | 5060   | Supplementary Service                                                                                                    |  |
| Outbound Server                                            |                                                                                            | Outbound Port                   | 5060   | Subscription:                                                                                                    |  |
| Backup Outbound Server                                     |                                                                                            | Backup Outbound Port            | 5060   | Call Waiting - This call feature<br>informs the user if there is one                                                      |  |
| Allow DHCP Option 120 to<br>Override SIP Server Disable V  |                                                                                            |                                 |        | more call is coming on his number                                                                                         |  |
| Subscriber Information                                     |                                                                                            |                                 |        | Proxy Port:                                                                                                    |  |
| Display Name                                               | 235                                                                                        | Phone Number                    | 235    | Different proxy port numbers need<br>to be configured on each FXS                                                         |  |
| Account                                                    | 235                                                                                        | Password                        | •••••• | setting when the device is used as<br>an intercom - i.e. without the                                                      |  |

Line Enable (Required field): Select Enable

Proxy Server (Required field): Input the IP address of U50. (Example:192.168.20.246)

Proxy Port (Required field): Input the registration port of U50 (Default: 5060)

**Display Name**: Set the label displayed on the phone display, such as extension number, name, etc.

**Phone Number** (Required field): Input the extension number that needs to be registered. (The extension number in this example is 235)

Account (Required field): Input the account of this extension, which is the same with extension number.

**Password** (Required field): Input the password of this extension, you can find the password on this extension page of U50.

5. Click "**Save & Apply**", the phone will be registered to U50. You can find the registration status on the status page of U50 PBX.

5